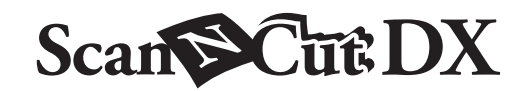

# FR Kit de démarrage de tampons

#### À propos du kit de démarrage de tampons

Vous pouvez découper le support pour tampons avec votre machine de découpe, de façon à créer des tampons originaux.

#### **Précautions**

- Ne pliez pas le support pour tampons.
- Consultez le manuel d'instructions fourni avec la machine de découpe pour obtenir des instructions détaillées sur son utilisation.
- Ne rangez pas les supports pour tampons ni le bloc acrylique à un endroit exposé à la lumière directe du soleil ou à des températures extrêmement basses ou extrêmement élevées.
- Le contenu de ce document peut faire l'objet de modifications sans préavis.
- Les écrans de ce manuel sont fournis à titre d'illustration uniquement et peuvent différer des écrans réels.

#### Accessoires

Après l'achat de ce kit, vérifiez-en le contenu.

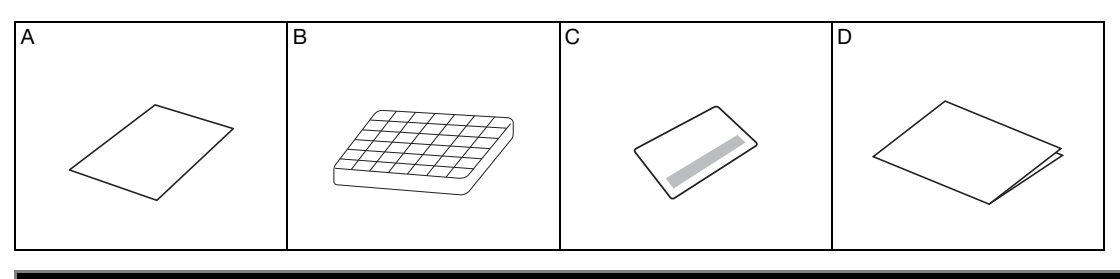

| Nom |                                                                             |  |  |
|-----|-----------------------------------------------------------------------------|--|--|
| A   | Support pour tampons <sup>*1</sup> 5,9" × 7,8" (150 mm × 200 mm) : 3 pièces |  |  |
| В   | Bloc acrylique 2,9" × 3,9" (75 mm × 100 mm)                                 |  |  |
| С   | Carte d'activation pour accéder à 50 motifs de tampon                       |  |  |
| D   | Insertion                                                                   |  |  |

\*1 Cet accessoire est un consommable. Une fois que vous avez tout utilisé, achetez CASTPS1 (supports pour tampon). Pour vous procurer des accessoires en option, contactez le revendeur qui vous a vendu ce kit.

#### Activation des motifs pour tampon dans CanvasWorkspace

CanvasWorkspace possède des images modèles qui peuvent être utilisées immédiatement.

Connectez-vous à CanvasWorkspace depuis un ordinateur. (http://CanvasWorkspace.Brother.com) • Les nouveaux utilisateurs doivent créer un compte gratuit. 🔁 Cliquez sur 上 en haut à droite de la page Web. XXXXXX Cliquez sur <Activation des fonctions Premium>. 4 Saisissez le code d'activation indiqué sur la carte fournie, puis cliquez sur <Activer>. Activation des fonctions Premium Grattez la partie argentée de la carte et découvrez le code • d'activation. Les lettres majuscules « I » et « O » ne sont pas utilisées dans le . code d'activation. Le code d'activation est valide uniquement pour un seul nom d'utilisateur pour CanvasWorkspace. Vous ne pouvez pas réutiliser le même code d'activation. 5 Vérifiez le contenu de l'écran de confirmation de l'activation, et s'il n'y a aucun problème, cliquez sur <Activer>.

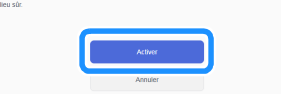

Cliquez sur <OK>, et l'activation est terminée.

Une catégorie de motifs pour tampons est ajoutée à CanvasWorkspace. Pour plus de détails sur les opérations dans

CanvasWorkspace, cliquez sur ?? et reportez- vous à la section <Aide>.

#### Récupération du motif pour tampon dans la machine

Pour des instructions détaillées sur l'utilisation de la machine de découpe, reportez-vous au manuel d'instructions fourni avec cette dernière.

Retirez la protection en vinyle transparent d'une des faces du support pour tampons. Placez le support pour tampons avec la protection restante orientée vers le haut sur le support adhésif à adhérence standard. Étirez bien le support pour qu'il ne reste plus de bulles.

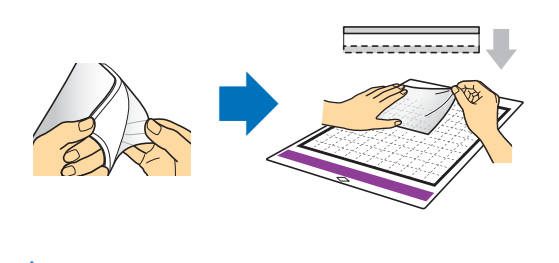

### Remarque

- Pour de meilleurs résultats, placez le support pour tampons sur le support en orientant la protection en vinyle transparent vers le haut. La protection n'est pas nécessaire entre le support et le support pour tampons.
- La présence de bulles entre le support pour tampons et la protection n'affecte en aucun cas la découpe.

**2** Téléchargez le motif pour tampon de CanvasWorkspace.

| 🔅 CanvasWarkspace <sup>6</sup> Projet Cotion                                                                                                    | Attage III III IIII IIII IIIIIIIIIIIIIIIIII                                                                                                    | ther |
|----------------------------------------------------------------------------------------------------|----------------------------------------------------------------------------------------------------|------|
| Telécharger                                                                                                    | A the set of                                                                                                    |      |
| And And And And And And And And And And                                                                                                    | trades.                                                                                                    |      |
| Sélectionnez le mode de tr                                                                                                    | ansfert de fichiers:<br>PC<br>Transfert ScanNCut                                                                                                    | ×    |
| Remainques Il se peut que les motifs n<br>SaekVout et les assi<br>une de la construction de la construction<br>o Lordque les lignes de<br>o Lordque les lignes de<br>o Lordque les lormes so<br>o Lordque les lormes so<br>découpe.   Um même motif peut, selo<br>découpe. Nes yeu recommandon<br>voire motif peut, selo<br>découpe.   Une fois le fichier enregist<br>voire méchanis ScantVCL<br>te donnes du servicur. Pour les transferrir de competi-<br>tion de la construction.   Pour le transferrir de donnes du servicur. Pour le transferrir de competi-<br>comment transferrir antel. | e soient pas correctement découpés avec<br>antis. Vertilez les données avant de les<br>découpes es croitent<br>en transpartier les la suiser<br>en territement petités ou complexes<br>en matériau, pas avêt correctement<br>es d'effectuer une découpe d'essai avec le<br>ré, insirez la cié USB dans le port USB de<br>prosisectopese Le fainte enregistre sono<br>d'arrectiones de la cié USB dans le port USB<br>de prosisectopese Le fainte enregistre sono<br>d'arrectiones de la cié USB dans le port USB de<br>prosisectopese Le fainte enregistre sono<br>d'arrectiones de la cié USB dans le port USB de<br>prosisectopese Le fainte enregistre sono<br>d'arrectiones de la cié USB dans le port des<br>de presidences de la cié USB dans le port de<br>presente de la cié USB dans le port de<br>de la cié USB dans le port de<br>de la cié USB dans le port de |      |
|                                                                                                    | Fermer                                                                                                    | ]    |

**3** Récupérez le motif dans la machine de découpe.

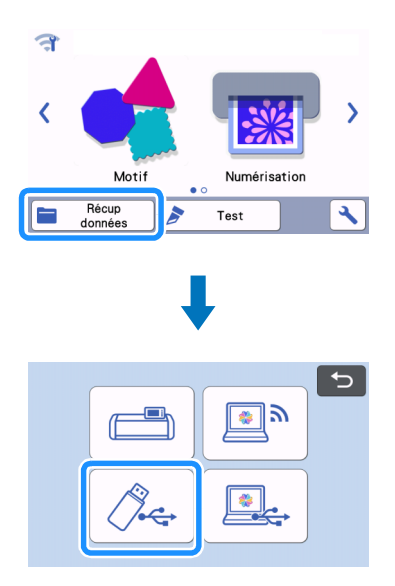

4 Touchez la touche « Test » pour réaliser un essai de découpe.

|       | C                                       |
|-------|-----------------------------------------|
| 40200 | 🍃 Découpe 👌                             |
|       | ⊘ :1min<br>Pression :Auto<br>Vitesse :5 |
|       | Test                                    |
|       | Marche                                  |

#### 

- Découpez les motifs à une taille adaptée au bloc acrylique [3" x 4" (75 mm x 100 mm)].
- Découpez les motifs à une distance de 5 mm minimum par rapport au bord du support pour tampons.
- Lorsque vous arrangez des motifs multiples, réglez le paramètre « Intervalle de motif » sur « 3 » ou une valeur supérieure. Un espacement insuffisant peut résulter en une découpe incorrecte des motifs.

## 5 Touchez la touche « Marche » pour commencer l'essai de découpe.

• Disposez le motif de test de sorte à éviter le motif de tampon.

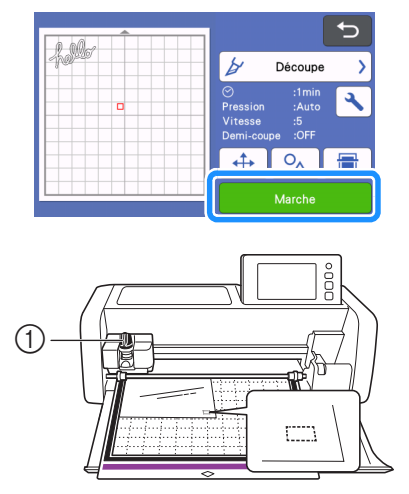

① Support de lame auto-ajustable (noir)

6 Enlevez le support pour tampons du support de découpe, puis assurez-vous que le motif de test a été découpé.

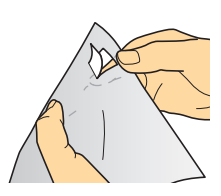

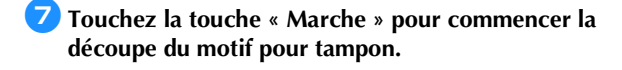

| 4.90s | Pour découper ce<br>motif, appuyez sur<br>la touche<br>« Marche ».<br>Pour relancer un<br>tect appuyez sur la |
|-------|----------------------------------------------------------------------------------------------------|
|       | Retester                                                                                                    |
|       | Marche                                                                                                    |

8 Retirez la protection du support pour tampons découpé.

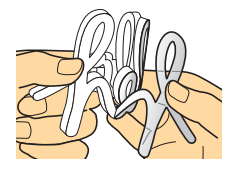

Après avoir retourné le support pour tampons découpé, placez-le sur le bloc acrylique en utilisant la grille du bloc comme guide pour le positionnement du motif.

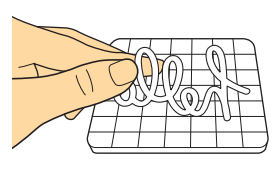

• Lors du positionnement de caractères ou de motifs non symétriques sur le bloc acrylique, assurez-vous de les retourner avant de les placer sur le bloc.

10 À l'aide de l'encre, colorez le motif de tampon.

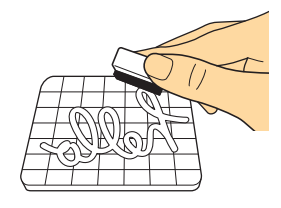

Appliquez le tampon à l'emplacement souhaité.

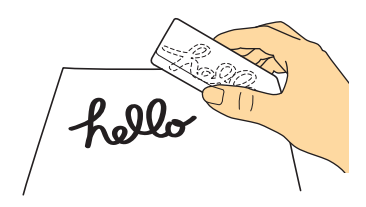

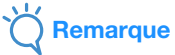

- Après utilisation, essuyez l'encre du support pour tampons découpé et du bloc acrylique à l'aide de papier absorbant ou d'un chiffon humidifié, puis laissez-les sécher avant de les ranger.
- Lorsque le reste du support pour tampons est utilisé, il est possible qu'il s'enroule dans la machine. Après la découpe du motif, nettoyez les bords du trou résultant à l'aide de ciseaux.

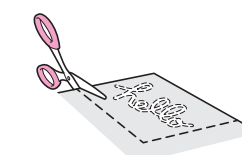